## **STEPS FOR PARTICIPATING IN ON-CAMPUS INTERVIEWS**:

1. Go to the Career Development Center website at <u>www.wcupa.edu/cdc</u> and click on the Ram Career Network logo. Use your MYWCU email and password to log in as a student.

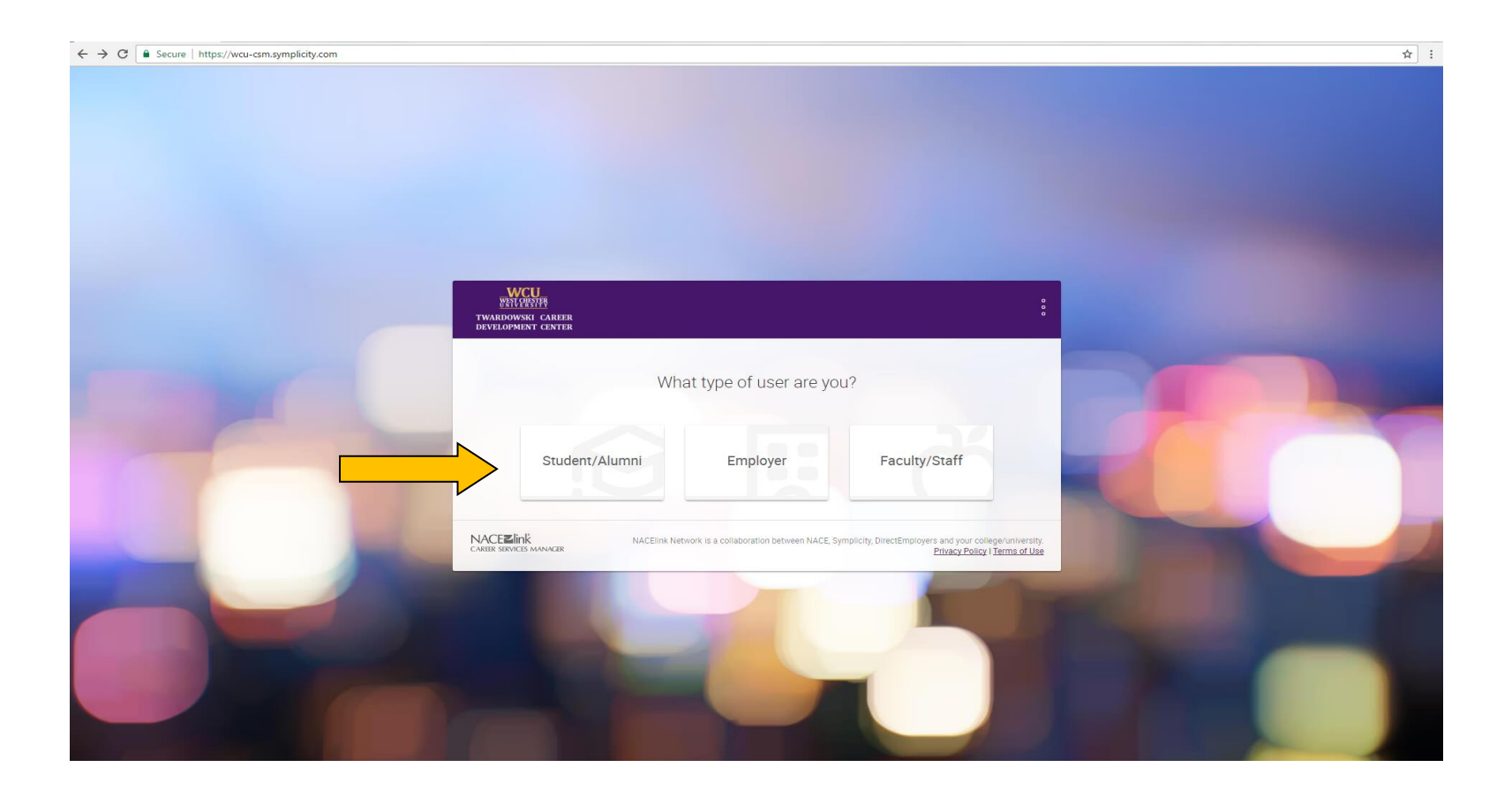

## 2. Click on Jobs and Internships and select Ram Career Network Jobs

| ← → C a Secure   h                                                                                                    | ttps://wcu-csm.symplicity.com/students/index.php?s=home                                                                                                    | \$                                                                            |
|----------------------------------------------------------------------------------------------------|----------------------------------------------------------------------------------------------------|-------------------------------------------------------------------------------|
| WCU<br>WSTOWSTR<br>TWARDOWSKI CAREER<br>DEVELOPMENT CENTER                                                                                                | Q Search                                                                                                    | FS Fake R. Student \vee 🌲                                                     |
| <ul> <li>Horne</li> <li>Jobs and Internships </li> <li>Ram Career Network</li> <li>Jobs</li> <li>My Job Applications</li> <li>NACElink Network</li> </ul> | FS       Fake R. Student<br>Senior, Graduating May 2017<br>Professional Studies       Profile<br>0%<br>Complete         2       Employers Followed                                                                                                    | Spotlight Spotlight Career and Internship resources and events for the        |
| Public Profile                                                                                                    | News Feed                                                                                                    | Philadelphia region!                                                          |
| D My Documents ~<br>용 Professional Network                                                                                                    | West Chester University has made an announcement<br>Welcome Students & Alumni!<br>Welcome to Ram Career Network!                                                                                                    | My Shortcuts<br>Scheduled On Campus Interviews                                |
| 字 Events ∨ Q On-Campus<br>Interviews                                                                                                    | Complete fields in your account (some are required) and upload your resume to take best advantage of this system to connect with employers and their job and internship opportunities!<br>Visit our On-Campus Recruiting overview for an overview and instructions about participating in employment interviews! | Pending On Campus Interviews<br>All OCR Jobs and Internships<br>Career Finder |
| <i>∯</i> <sup>2</sup> Employers ∨<br>◯ Resources ∨                                                                                                    | VIEW ALL ANNOUNCEMENTS                                                                                                    | Manage Professional Network Profile<br>Career Explorer<br>Document Library    |
| > Calendar V                                                                                                    |                                                                                                    | Attend Events                                                                 |
|                                                                                                    |                                                                                                    | February 22<br>2017 SPRING CAREER FAIR                                        |
|                                                                                                    |                                                                                                    | Jump To                                                                       |
|                                                                                                    |                                                                                                    | PASSHE Consortia                                                              |
|                                                                                                    |                                                                                                    | (in) CONNECT WITH LINKEDIN                                                    |
|                                                                                                    |                                                                                                    | Mock Interviews                                                               |

## 3. Select Advanced Search > All On-Campus Interviews and click on Search

- Carefully review the description for details and important dates
- Some employers require you to apply on their website in addition, so follow all instructions carefully
- To track your submissions and any scheduled interviews, click on On-Campus Interviewing menu

| ← → C Scure   https://wcu-csm.symplicity.com/students/index.php?s=jobs&cmode=list |                                                                                                    |                                                                                                    |                                                       |                      |  |  |  |
|-----------------------------------------------------------------------------------|----------------------------------------------------------------------------------------------------|----------------------------------------------------------------------------------------------------|-------------------------------------------------------|----------------------|--|--|--|
| WCU<br>WITLEWENT<br>TWARDOWSKI CAREER<br>DEVELOPMENT CENTER                       | C Search Fake R. Student ~                                                                                                    |                                                                                                    |                                                       |                      |  |  |  |
| Home Home / Jobs And                                                              | Home / Jobs And Internships                                                                                                    |                                                                                                    |                                                       |                      |  |  |  |
| Jobs and Internships V<br>Job Po                                                  | Job Postings                                                                                                    |                                                                                                    |                                                       |                      |  |  |  |
| Jobs JOBS AND INTE                                                                | JOBS AND INTERNSHIPS MY FAVORITES MY APPLICATIONS                                                                                                    |                                                                                                    |                                                       |                      |  |  |  |
| My Job Applications      NACELink Network      Find jobs b                        | Find jobs by job title, company, location and more Advanced Search V Saved Search Saved Search S |                                                                                                    |                                                       |                      |  |  |  |
| Public Profile     Show Me: A                                                     | Show Me: All Jobs & On-Campus Interviews × Clear All                                                                                                    |                                                                                                    |                                                       |                      |  |  |  |
| My Documents         ✓           Showing 1-20 or                                  | of 644 results (Results as of: Wednesday, January 04, 2017   1                                                                                                    | Show Me                                                                                                    | Exclude Jobs I've Applied For                         | Next                 |  |  |  |
| Professional Network                                                              | eriCorps Fellowship in Boston - Tutoring - Teac                                                                                                    | All Jobs & On-Campus Interviews                                                                                                    | yes                                                   | Jan 4                |  |  |  |
| On-Campus                                                                         | Time<br>tch Education - Boston, Massachusetts                                                                                                    | All On-Campus Interviews<br>All Job Listings<br>Career Fair Postings                                                                                                    | Industry [no selection]                               | *                    |  |  |  |
| € Employers ✓ C Che<br>Part                                                       | ester County Respite Provider<br>t Time                                                                                                    | miles of zip code                                                                                                    | Accounting<br>Advertising<br>Aerospace<br>Anticulture | Jan 4                |  |  |  |
| Q Resources ✓ Child<br>Dow<br>Exto                                                | Child and Family Focus, Inc Coatesville, Pennsylvania<br>Downingtown, Pennsylvania<br>Exton, Pennsylvania<br>Honey Brook, Pennsylvania<br>Oxford, Pennsylvania<br>Phoenkville, Pennsylvania<br>Pottstown, Pennsylvania<br>West Chester, Pennsylvania                                                                                                    |                                                                                                    | Architecture/Urban Planning<br>Arts<br>Automotive     | ×                    |  |  |  |
| Calendar      Hom     Oxfo     Set     My Account     Y                           |                                                                                                    | Exclude Nationwide Jobs                                                                                                    | Position Type                                         |                      |  |  |  |
| Pott:<br>Wes                                                                      |                                                                                                    | © yes ◎ no                                                                                                    | [no selection]<br>Full Time<br>Part Time              |                      |  |  |  |
| C Mar<br>Co-o                                                                     | C Management Intern<br>Co-op (archived), Internship                                                                                                    | Career Communities                                                                                                    | Internship *                                          | Jan 4                |  |  |  |
| K Sen<br>Full<br>Kreit                                                            | or Phoenix - Phoenix, Arizona<br>nior Consultant - Financial/ERP Systems<br>Time<br>scher Miller - Horsham, Pennsylvania                                                                                                    | [no selection]<br>Career Exploration / Still Deciding -<br>Accounting, Banking, Finance, Insurance -<br>Arts (visual, performing, design) -<br>Communications, Media, Marketing, Sales -<br>Education, Human Services -<br>Health Care, Wellness - |                                                       | Jan 4                |  |  |  |
| C Acc<br>Full<br>Cent                                                             | Account Representative       Management, Entrepreneurship, Human Resources -         Full Time       Dublic Dollar, Coverament, Entrepreneurship, Sources         Centric Business Systems - Malvern, Pennsylvania       Posting Date (last # days)                                                                                                    |                                                                                                    |                                                       | Jan 3                |  |  |  |
| 🐵 🖸 é 🚞 💽                                                                         |                                                                                                    |                                                                                                    | WEST CHESPOO                                          | 10:59 AM<br>1/4/2017 |  |  |  |

**NOTE: The first time you log in, you will need to complete your Account Profile (Personal, Academic and Privacy sections). You will also need an approved resume to apply for any position in the system.** Click 'My Documents' and upload your resume. Your resume will then be approved within 2 business days for you to submit for any job or internship.

Questions: Call (610) 436-2501 or recruit@wcupa.edu